## 1.1.1. Podpísanie / Vybavenie dokumentu

## 1.1.1.1. Pridanie vizuálneho podpisu pri podpise

Pre jednoduché a v budúcnosti opakované pridávanie vizuálneho podpisu je vhodné vopred nahrať a uložiť obrázok vizuálneho podpisu v *Nastaveniach používateľa*. V prípade takto uloženého vizuálneho podpisu sa tento predvyplní a použije na podpisovanie.

|                       | Doručené dokumenty 🔒                                                                   |               | 8.                     | 0     |
|-----------------------|----------------------------------------------------------------------------------------|---------------|------------------------|-------|
| Doručené dokumenty    |                                                                                        |               | Nastavenia používateľa | PÍSAŤ |
| VYBRAŤ VŠETKO Identil | fikitor dokumentu   Názov dokumentu   Názov süboru   Popis   Podpisujúci   Odosielateľ | Q X VŠETKY ST | Zdieľané dokumenty     | C     |
|                       |                                                                                        |               | Odhlásiť               | . 1   |

Ak v *Nastaveniach používateľa* obrázok vizuálneho podpisu nahratý nie je, je nutné pridať vizuálny podpis jednorazovo.

|                                       | Doručené dokumenty 🖯                                                                                                    |                                                                                                    | ٤٠ ()                                                                              |
|---------------------------------------|----------------------------------------------------------------------------------------------------|----------------------------------------------------------------------------------------------------|------------------------------------------------------------------------------------|
| ← Dokument na podpi                   | s                                                                                                    | P                                                                                                    | revziať dokument 🛛 zamietnuť 🗍 podpísať 🧿                                          |
| Dokument                              | Q B                                                                                                    | Nastavenie podpisovania                                                                                                    | i                                                                                  |
| Dokument na 4 ext. p 🎶<br>Pniloha 1 🎾 | 🌮 predat vezuštny podpis. 🕑 🗆 🇆                                                                                                    | Uroveň podpisu<br>Nadlitkovaný elektronický podpis s vizuálnym podpisom<br>Na základe ponúkoných možností vyberte úroveň podpisu, i<br>Stav podpisovania | s<br>torou bude podplitaný daný dokument/y<br>Informácie o dokumente<br>Za firmu   |
|                                       | Martin Constant of Constant Statements and Statements and Statemen | VS BYOUC 2 Hay Jour<br>Prebiehajúce<br>Odoslal<br>Tomáš (Slovenská sporiteľňa a.s.)<br>©styp.sk                                                          | Procurement Services SK, s.r.o.<br>Názov súboru<br>Dokument.pdf<br>Názov dokumentu |
|                                       | And a second second sec | Úroveň podpisu<br>Kvalifikovaný elektronický podpis s vizušínym podj<br>Vytvorené dňa Posledná zmena stavu<br>24.04.2024 11:04 24.04.2024 11:14          | Dokument na 4 ext. podpisy<br>Popis                                                |
|                                       | Marco Server - Margan Andrews Street and Street Andrews                                                                                                    | Podpisať do<br>09.05.2024 23:59                                                                                                    | <u>*</u>                                                                           |
|                                       | Enconstruction of the second                                                                                                    | Adresáti<br>1. O 2~<br>Ostopsk                                                                                                    | (Procurement Services SK, s.r.o.)                                                  |
|                                       |                                                                                                    | 1. O 🎾 Estipat                                                                                                    | (LANED, a.s.)                                                                      |

Po stlačení tlačidla *~ pridať vizuálny podpis*, zobrazí sa okno pre pridanie vizuálneho podpisu:

pre jednoduchý elektronický podpis je automaticky mód podpisu vizuálny (bez metadát)

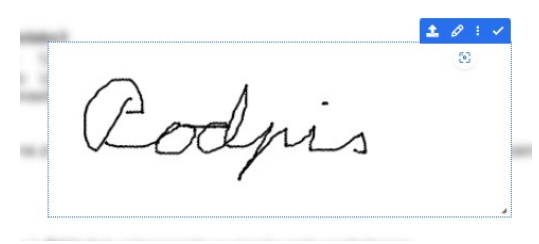

 pre kvalifikovaný elektronický podpis aj s módom a sadou metadát, aké vybral tvorca podpisového workflow

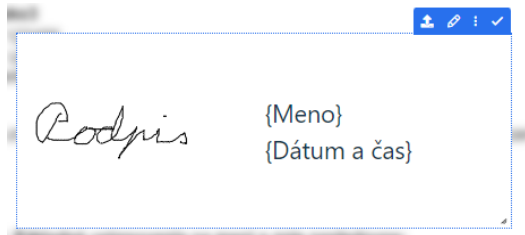

Možnosti pri pridávaní a úprave vizuálneho podpisu:

- 💶 nahrať podpis obrázok z počítača
- 🖉 nakresliť alebo upraviť podpis myšou
- 🔷 vyčistiť nekorektne nakreslený obrázok
- 🔁 uložiť nakreslený obrázok
- 👎 použiť podpis aj pre ostatné dokumenty v dávke
- o zobraziť umiestnenie vizuálneho podpisu v dokumente
- 🤨 vyvolať návod pre pridanie vizuálneho podpisu
- 🗹 potvrdiť pridaný vizuálny podpis.

Po tomto potvrdení 🗹 sa pridá vizuálny podpis na miesto, ktoré určil tvorca podpisového workflow.

| Mód | £   | Ø | ľ               | :         | 쭈   | × |
|-----|-----|---|-----------------|-----------|-----|---|
| Bod | pic | 2 | {Meno<br>{Dátun | }<br>nača | as} |   |

V istých špecifických prípadoch, kedy napríklad tvorca podpisového workflow neurčil presné umiestnenie vizuálneho podpisu (nedefinoval takzvanú kotvu podpisu), má podpisujúci k dispozícii aj ďalšie možnosti pri vytváraní vizuálneho podpisu:

- 🥒 zmenšiť alebo zväčšiť veľkosti podpisu
- Mód vybrať iný mód vizuálneho podpisu
- 🗹 upraviť metadáta vizuálneho podpisu
- o zobraziť umiestnenie vizuálneho podpisu v dokumente
- Pripnúť (ukotviť) vizuálny podpis na ľubovoľnom mieste v texte dokumentu po jeho potiahnutí myšou na želané miesto.

Oprava pridaného vizuálneho podpisu je možná opätovným stlačením tlačidla *v* pridať vizuálny podpis

| Dokument na podpis    |                              | P                                                                                                    | REVZIAŤ DOKUMENT ZAMIETNUŤ POD                                                                                                    |
|-----------------------|------------------------------|----------------------------------------------------------------------------------------------------|----------------------------------------------------------------------------------------------------|
| ument                 | Q 8                          | Nastavenie podpisovania                                                                                                    |                                                                                                    |
| iment na 4 ext. p., 🎶 | ≫ pridat vizuálny podpis 🔮 🗶 | Úroveň podpisu<br>Kvalifikovaný elektronický podpis s vizuálnym podpisom<br>Na základe ponúkaných mažností vyberte úroveň podpisu, k                                                                                                    | ktorou bude podpisaný daný dokument/y                                                                                                 |
|                       |                              | Stav podpisovania                                                                                                    | Informácie o dokumente                                                                                                    |
|                       | Chipie Marine                | ES-DOC-2140,8024 Prebishajúce  Odoslal      Tomáš (Slovenská sporiteľha a.s.)      Poslpsak      Uroveň podpisu      Natilitizovaný elektronický podpis s vibušínym pod      Vytverené dňa     Podpisať do     Ok.5.2024 23:59      Adresáti | Za firmu<br>Procurement Services SX, s.r.o.<br>Názov súboru<br>Dokument pdf<br>Názov dokumentu<br>Dokument na 4 ext. podpisy<br>Popis |
|                       | SUPPLITURE                   | 1. ⊘ 🏕 Ostad                                                                                                    | (Procurement Services SK, s.r.o.)                                                                                                    |
|                       |                              | 1. O 20-                                                                                                    | (LANED, a.s.)                                                                                                    |
|                       |                              | 1. O 20-                                                                                                    |                                                                                                    |

Po stlačení tlačidla **PODPÍSAŤ** príde k samotnému podpisovaniu dokumentu.

# 1.1.1.2. Podpísanie dokumentu prostredníctvom podpisového certifikátu

Po stlačení tlačidla <sup>podpísať</sup> príde k samotnému podpisovaniu dokumentu. Otvorí sa okno, v ktorom budú uvedené všetky dokumenty z podpisového workflow, ktoré sa podpisujú:

| SLOVENSKÁ | 1                                                               |                                                        |         |
|-----------|-----------------------------------------------------------------|--------------------------------------------------------|---------|
| Podpís    | anie doku                                                       | nentov                                                 | -       |
| ø         | Detaily operácie<br>Popis operácie                              | Hromadně podpísanie 2 dokumentov samostatnými podpismi | PopHist |
|           | Dokument 1<br>Nézov súboru<br>Typ dokumentu<br>Obsahuje podpisy | Dokument na 4 ext. podpisy<br>PDF dokument<br>Nie      |         |
|           | Dokument 2<br>Názov súboru<br>Typ dokumentu<br>Obsahuje podpisy | Prìicha 1<br>PDF dokument<br>Nie                       |         |
|           |                                                                 |                                                        | Trušit  |

Po stlačení tlačidla aplikácia zobrazí podpisovaný dokument, resp. viacero dokumentov v okne Disig Web Signer, v ktorom si môže používateľ ešte raz prezrieť dokument, resp. dokumenty pred ich samotným podpísaním:

| WS                    | Disig Web Signer 🖨 Slovenská sporiteľňa – TEST | - |       | $\times$ |
|-----------------------|------------------------------------------------|---|-------|----------|
| Dokument: ^ V _ 1 / 1 | Strana: ^ V 1 / 1 Zoom: + - 50.00% -           |   | 🖋 Pod | lpisat'  |
| E Dodatok k prac ···  |                                                |   |       |          |

Podpísanie dokumentu sa potvrdí stlačením tlačidla **Podpísať** v pravom hornom rohu.

V zobrazenom okne sa vyberie jednak úložisko, t. j. miesto, kde je uložený certifikát pre elektronické podpísanie dokumentu a následne samotný certifikát, ktorým sa daný dokument resp. dokumenty budú podpisovať:

| Úložisko:   |   | Monet+ ProID+Q - Karta alebo token<br>C:\Windows\System32\proidqcm11.dll           | • | C  |  |
|-------------|---|------------------------------------------------------------------------------------|---|----|--|
| Certifikát: | Ŕ | SLSP LTA QSCD TESTER1 2023-26 - PSE<br>Vydaný: CADisig QCA4, Exspiruje: 7. 6. 2026 | • | () |  |

Kliknutím na tlačidlo sa spustí samotný proces podpísania dokumentu, resp. viacerých dokumentov elektronickým podpisom používateľa.

Zadá sa PIN kód, ktorým je chránený prístup k certifikátu na nosiči:

| Prosím zadajte PIN.                                        |      | ^      |
|------------------------------------------------------------|------|--------|
| *****                                                      |      |        |
| Token: MultiAppID<br>Slot: Gemalto USB Key Smart Card Read | er O |        |
|                                                            | ОК   | Zrušiť |

Následne po správnom zadaní PIN kódu zadá QPIN, ktorým je chránený samotný certifikát (súkromný kľúč certifikátu):

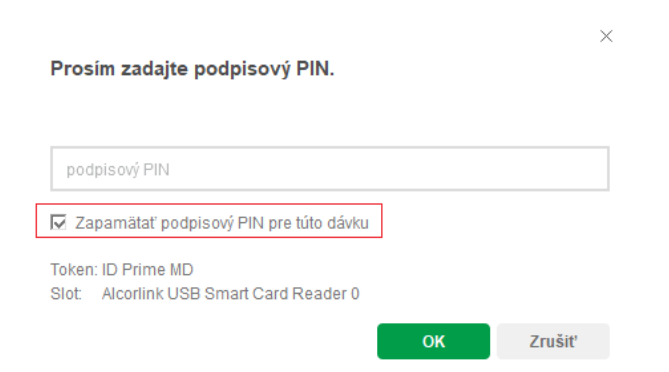

Poznámka: V prípade, ak je podpisovaných viac dokumentov v jednej dávke, je užívateľsky vhodné zapamätať podpisový PIN pre túto dávku, kedy sa jedným zadaním PIN kódu podpíšu všetky dokumenty v dávke naraz.

Ak bol QPIN kód správny, dokument je úspešne podpísaný:

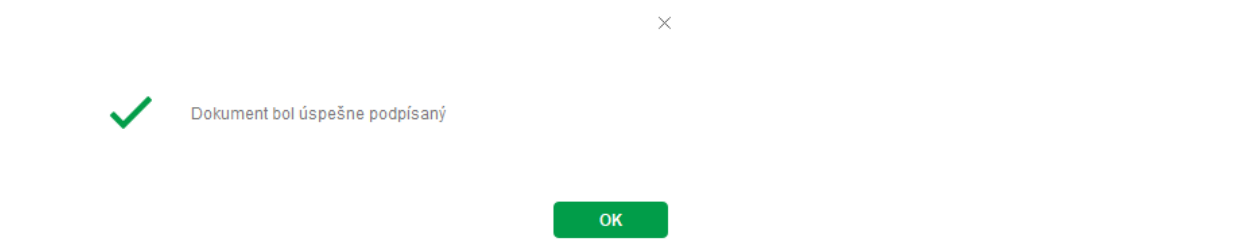

Po stlačení tlačidla sa aplikácia vráti do obrazovky Enterprise Signer, do časti Doručené dokumenty:

| SLOVENSKÁ 🖨                             | Doručené dokumenty                                                                               | <u>۶</u> . و                |
|-----------------------------------------|--------------------------------------------------------------------------------------------------|-----------------------------|
| Doručené dokumenty                      |                                                                                                  | ZAMIETNUŤ SCHVÁLIŤ PODPÍSAŤ |
| Dokument bol úspešne podpísa            | ý                                                                                                | ×                           |
| VYBRAŤ VŠETKO Identif                   | kátor dokumentu   Názov dokumentu   Názov súboru   Popis   Podpisujúci   Odosielateľ             |                             |
| 2/5 Vytvorené vybaviť do<br>Prebiehajús | ña 24.04.2024 11:04<br>09.05.2024 Procurement Services SK ES-DOC-2148/2024<br>e 25.04.2024 18:13 | Q B                         |

Ak je v rámci podpisového workflow požadované ďalšie podpisovanie, pripadne schvaľovanie, pokračuje podpisové workflow ďalej.

V prípade, ak bola toto posledná akcia v podpisovom workflow, dokument je finálne podpísaný a je k dispozícii na stiahnutie každému účastníkovi podpisového workflow, sú vygenerované príslušné notifikačné e-maily a notifikácie v aplikácii – viď bod <u>Finálne</u> podpísaný dokument a validačný protokol.

Poznámka: Obrazovky na samotnú komunikáciu aplikácie Enterprise Signer s kvalifikovaným podpisovým certifikátom a jeho úložiskom sa môžu líšiť. Platí to napríklad pre elektronické podpisovanie prostredníctvom elD (občiansky preukaz) podpisujúceho a aplikácie elD klient, kedy sa zadáva BOK kód, ktorým je chránený prístup k certifikátu na nosiči a KEP PIN, ktorým je chránený samotný certifikát (súkromný kľúč certifikátu):

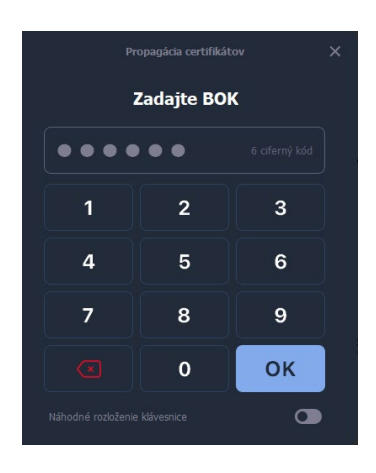

Please enter KEP PIN.

| KEP PIN                                                                     |        |
|-----------------------------------------------------------------------------|--------|
| Remember KEP PIN in this session                                            |        |
| Token: Cosmo & CombICAO<br>Slot: Alcorlink USB Smart Card Reader 0; Sig_ZEP |        |
| ок                                                                          | Cancel |

Aplikáciu elD klient je možné stiahnuť zo stránky <u>www.slovensko.sk</u> a inštalovať v počítači podpisujúceho.

 $\times$ 

# 1.1.1.3. Podpísanie dokumentu prostredníctvom QR kódu v mobilnom telefóne/tablete

Pri podpisovaní prostredníctvom QR kódu sa samotný podpis založený na kvalifikovanom podpisovom certifikáte k dokumentu nepridáva v prostredí internetového prehliadača počítača, ale prostredníctvom mobilného telefónu/tabletu.

Aby bolo možné podpisovať prostredníctvom QR kódu, musí byť v mobilnom telefóne/tablete podpisujúceho nainštalovaná mobilná aplikácia *Disig Web Signer Mobile* od nášho partnera, spoločnosti Disig, a.s. Túto aplikáciu je možné stiahnuť z internetovej stránky použitím tohto odkazu – <u>Stiahnuť Disig Web Signer Mobile</u> (https://download.disigcdn.sk/cdn/products/websigner2/download.html), respektíve použitím odkazu v obrazovke s QR kódom. Aplikácia je samozrejme dostupná v Google Play pre mobilnú platformu Android a Apple Store pre mobilnú platformu iOS/iPadOS.

Podpisovanie QR kódom nie je garantované, môže byť zo strany SLSP táto možnosť vypnutá alebo zapnutá podľa aktuálneho obchodného alebo prevádzkového rozhodnutia SLSP.

Po stlačení tlačidla **PODPÍSAŤ** príde k samotnému podpisovaniu dokumentu. Otvorí sa okno, v ktorom budú uvedené všetky dokumenty z podpisového workflow, ktoré sa podpisujú:

| SLOVENSKÁ 🖨 |                                                                 |                                                        |                                   |
|-------------|-----------------------------------------------------------------|--------------------------------------------------------|-----------------------------------|
| Podpís      | anie doku                                                       | mentov                                                 | <u>1966</u>                       |
| ø           | Detaily operácie<br>Popis operácie                              | Hromadně podpisanie 2 dokumentov samostatnými podpismi | Pooplaat<br>BR Podplaat cez<br>QR |
|             | Dokument 1<br>Názov súboru<br>Typ dokumentu<br>Obsahuje podpisy | Dokument na 4 ext. podpisy<br>PDF dokument<br>Nie      |                                   |
| Ē           | Dokument 2<br>Názov súboru<br>Typ dokumentu<br>Obsahuje podpisy | Priloha 1<br>PDF dokument<br>Nie                       |                                   |
|             |                                                                 |                                                        | 🥱 Zrušit                          |

Po stlačení tlačidla aplikácia zobrazí QR kód, prostredníctvom ktorého sa v mobilnej aplikácii *Disig Web Signer Mobile* vykoná samotné podpísanie dokumentu.

| Poupisate                                                                    | ez QR                                                                                                    | ×                                      |
|------------------------------------------------------------------------------|----------------------------------------------------------------------------------------------------|----------------------------------------|
| V mobilnej aplikácii Di<br>a zosnímajte ničšie zot<br>zarladení pokračujte k | sig Web Signer Mobile zvolte možnos<br>vrazený QR kód. Po podpisaní dokum<br>liknutím na tlačidlo "Dokončiť". | t "Podpisat cez QR"<br>entu v mobilnom |
| 200                                                                          |                                                                                                    | (Jacoba)                               |
|                                                                              | r Dokončit                                                                                                    |                                        |
|                                                                              |                                                                                                    |                                        |

Po naskenovaní QR kódu z obrazovky počítača mobilným telefónom/tabletom v mobilnej aplikácii *Disig Web Signer Mobile* sa v časti podpísať cez QR zobrazí podpisovaný dokument (prípadne viac podpisovaných dokumentov). Po zadaní podpisového QPIN kódu (resp. KEP PIN pre elD občiansky preukaz) a následnom priložení nosiča kvalifikovaného certifikátu (karty) s NFC rozhraním k mobilnému telefónu/tabletu sa pridá podpis k dokumentu.

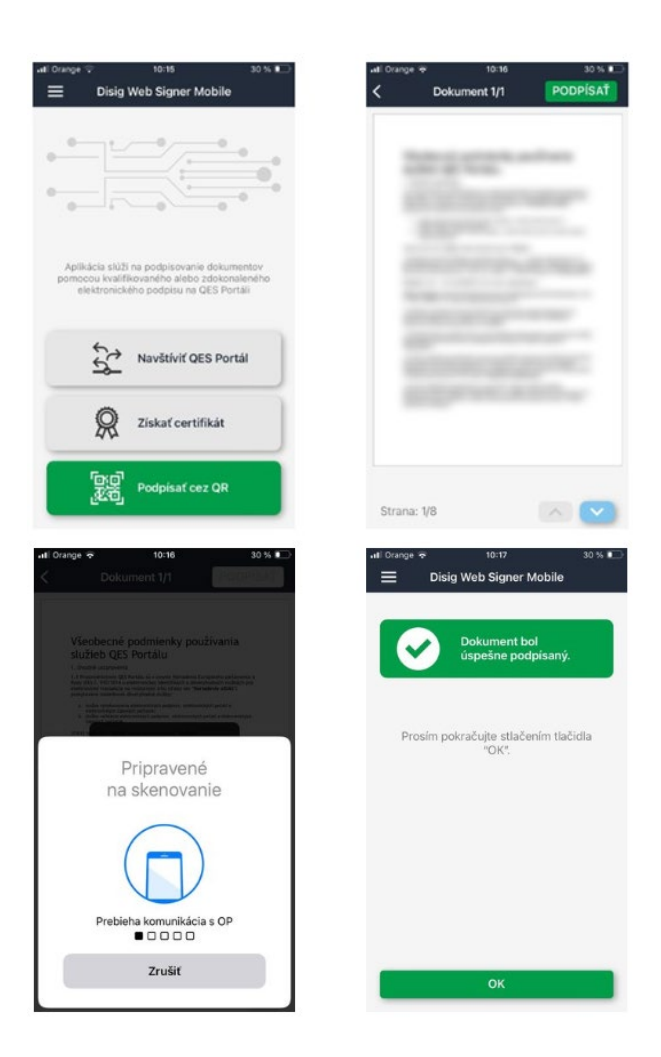

Ak je podpísanie v mobilnom telefóne/tablete úspešné, o čom mobilný telefón/tablet podpisujúceho informuje, je následne možné dokončiť podpisovanie v Enterprise

Signer stlačením tlačidla *Pokončiť* 

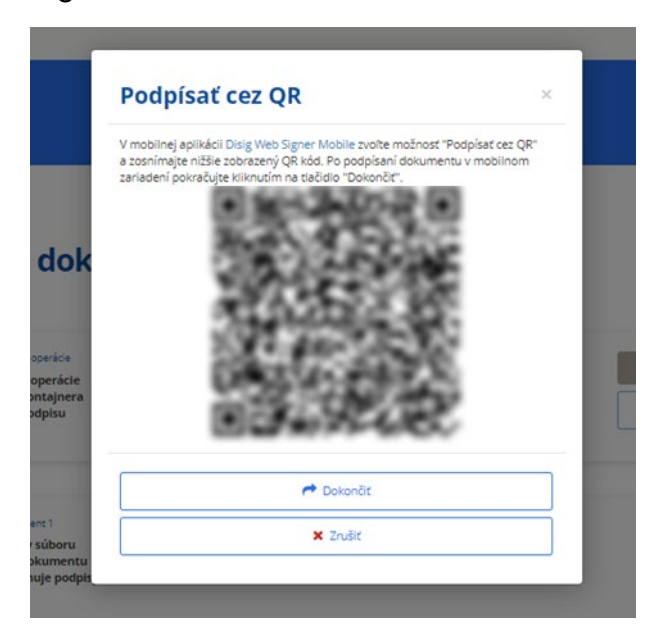

Následne sa zobrazí obrazovka Enterprise Signer s podpísaným podpisovým workflow v časti *Doručené dokumenty*.

| SLOVENSKÁ S Doručené dokumenty D                                                                                                    | <u>ع</u> - 0                              |
|----------------------------------------------------------------------------------------------------|-------------------------------------------|
| Doručené dokumenty                                                                                                    | ZAMIETNUŤ SCHVÁLIŤ PODPÍSAŤ               |
| Dokument bol úspelne podpísaný                                                                                                    | ×                                         |
| VYBRAŤ VŠETKO Identifikátor dokumentu   Názov dokumentu   Názov súboru   Popis   Podpisujúci   Odosielsteľ                                                    | Q X VŠETKV STAVV - Y VVTVORENÉ DŇA - 11 C |
| 2/5         Vytovené dľa         26.04.2024 09.23           Vybaviť do         11.05.2024         LANED, a.s.           Prebiehajúce         26.04.2024 12.41 | Q <b>B</b>                                |

V prípade, ak sa nepodarí pridať elektronický podpis prostredníctvom QR kódu a mobilnej aplikácie D*isig Web Signer Mobile*, alebo ak sa podpisujúci rozhodne

nepodpísať dokument prostredníctvom QR kódu, je po stlačení tlačidla <sup>× zrušiť</sup> možné vybrať štandardný spôsob podpisovania a podpísať dokument v počítači, tak ako je popísané v bode <u>Podpísanie dokumentu prostredníctvom podpisového certifikátu</u>.

#### Dôležité upozornenie:

- Podpisovanie QR kódom nie je garantované, môže byť zo strany SLSP táto možnosť vypnutá alebo zapnutá podľa aktuálneho obchodného alebo prevádzkového rozhodnutia SLSP.
- Aktuálnu verziu mobilnej aplikácie Disig Web Signer Mobile je možné stiahnuť zo stránok nášho partnera, spoločnosti Disig, a.s., z ich internetovej stránky použitím odkazu <u>Stiahnuť Disig Web Signer Mobile</u> (https://download.disigcdn.sk/cdn/products/websigner2/download.html), respektíve použitím odkazu v obrazovke s QR kódom.
- Pre vytvorenie Kvalifikovaného elektronického podpisu, ktorý vyžaduje SLSP, je v mobilnom telefóne/tablete možné použiť iba certifikát uložený na karte s NFC rozhraním (napríklad elD občiansky preukaz, vydávaný od 1.decembra 2022).
- Ďalšie informácie o podpisovaní prostredníctvom QR kódu a aplikácie Disig Web Signer Mobile sú dostupné na internetovej stránke nášho partnera, spoločnosti Disig, a.s., na stránke <u>Kvalifikovaný elektronický podpis v mobile</u> (https://www.podpis.to/blog/kvalifikovany-podpis-v-mobile).

#### 1.1.1.4. Podpísanie dokumentu iba vizuálnym podpisom bez certifikátu

Po stlačení tlačidla **PODPÍSAŤ** príde k samotnému podpisovaniu dokumentu. Nakoľko sa nepodpisuje prostredníctvom podpisového certifikátu, pridáva sa vizuálny podpis ako je uvedené v bode Pridanie vizuálneho podpisu pri podpise.

Ak je v rámci podpisového workflow požadované ďalšie podpisovanie, pripadne schvaľovanie, pokračuje podpisové workflow ďalej.

V prípade, ak bola toto posledná akcia v podpisovom workflow, dokument je finálne podpísaný a je k dispozícii na stiahnutie každému účastníkovi podpisového workflow, sú vygenerované príslušné notifikačné e-maily – viď bod <u>Finálne podpísaný dokument</u> <u>a validačný protokol</u>.

#### 1.1.1.5. Schválenie dokumentu

Po stlačení tlačidla SCHVÁLIŤ príde k samotnému schváleniu dokumentu. Je vhodné doplniť poznámku k schvaľovaniu (poznámka nie je povinná):

| × |
|---|
|   |
|   |
|   |
|   |
| 4 |
|   |
|   |

ÁNO NIE

Ak je v rámci podpisového workflow požadované ďalšie podpisovanie, prípadne schvaľovanie, pokračuje podpisové workflow ďalej.

V prípade, ak bola toto posledná akcia v podpisovom workflow, dokument je finálne podpísaný a je k dispozícii na stiahnutie každému účastníkovi podpisového workflow, sú vygenerované príslušné notifikačné e-maily – viď bod <u>Finálne podpísaný dokument</u> <u>a validačný protokol</u>.

#### 1.1.1.6. Zamietnutie dokumentu

Po stlačení tlačidla ZAMIETNUŤ príde k samotnému zamietnutiu dokumentu. Pri zamietnutí je povinné doplniť poznámku k dôvodu zamietnutia:

| Upozornenie                                         | ×       |
|-----------------------------------------------------|---------|
| Naozaj chcete zamietnuť podpisovanie dokumentu 'Dok | ument'? |
| Dôvod zamietnutia                                   |         |
|                                                     |         |
|                                                     |         |
|                                                     | <u></u> |
| ÁNO                                                 | NIE     |

Zamietnutím dokumentu sa zastaví podpisové workflow a dokument nadobudne stav "Ukončené" z dôvodu zamietnutia.

V prípade zamietnutia sú vygenerované príslušné notifikačné e-maily a notifikácie v aplikácii – viď bod <u>Finálne podpísaný dokument a validačný protokol</u>.

## 1.1.2. Sledovanie podpisového workflow

Po vyhľadaní konkrétneho odoslaného dokumentu v časti *Odoslané dokumenty* je možné sledovať stav vybavovanie dokumentu.

| 1. 2 | 25.04.2024<br>16:26:25 | n | (LANED, a.s.)<br>@slsp.sk                     | 0 🛃 🗸 |
|------|------------------------|---|-----------------------------------------------|-------|
| 1.   | $\bigcirc$             | n | Estp.sk                                       |       |
| 1.   | $\bigcirc$             | n | @stp.sk                                       |       |
| 1.   | $\oslash$              | n | (Procurement Services SK, s.r.o.)<br>@slsp.sk |       |
| 2.   | 0                      | 0 | (Slovenská sporiteľňa a.s.)<br>(@slsp.sk      |       |
| 2.   | 0                      | n | (Slovenská sporiteľňa a.s.)<br>@slop.sk       |       |

V detaile dokumentu, v časti Adresáti, je možné sledovať stav podpisovania:

- podpisujúcemu ešte nebol doručený dokument,
- podpisujúci podpísal dokument,
- podpisujúcemu bol doručený dokument,
- opodpisujúci zamietol podpísanie dokumentu,
- aktuálnu platnosť podpisu a zároveň zobrazuje istú sadu informácií o podpisujúcom,
- Informácie o podpisujúcom z Registra právnických osôb štatistického úradu.

#### 1.1.3. Finálne podpísaný dokument a validačný protokol

Finálne podpísaný dokument je k dispozícii v časti Doručené dokumenty.

| SLO<br>sporite | VENSK<br>Ma | (ÁŚ I                                       | Doručené dokumer                                   | nty 🕕                |                                          | 8· 0                                           |
|----------------|-------------|---------------------------------------------|----------------------------------------------------|----------------------|------------------------------------------|------------------------------------------------|
| Dorud          | ené doku    | menty                                       |                                                    |                      |                                          | ZAMIETNUŤ SCHVÁLIŤ PODPÍSAŤ                    |
| οv             | VBRAŤ VŠET  | 1KO Identifikát                             | tor dokumentu   Názov d                            | lokumentu   Názov sú | boru   Popis   Podpisujúci   Odosielateľ | <br>Q X VŠETKY STAVY - Y VYTVORENÉ DŇA - 11 C* |
| 0              | 0/4         | Vytvorené dňa<br>Vybaviť do<br>Prebiehajúce | 25.04.2024 17:09<br>10.05.2024<br>25.04.2024 17:09 | LANED, a.s.          | ES-DOC-168/2024                          | B 🛇 🌌                                          |
|                | 5/5         | Vytvorené dňa<br>Vybaviť do<br>Ukončené     | 25.04.2024 16:06<br>10.05.2024<br>25.04.2024 17:51 | LANED, a.s.          | ES-DOC-167/2024                          | 9. B B X                                       |

Po vybratí finálne podpísaného dokumentu v časti s adresátmi je k dispozícii overenie platnosti podpisov všetkých dokumentov, ktoré boli súčasťou podpisového workflow. Vyhodnocujú sa platnosti podpisov pridaných v rámci podpisového workflow, ako aj pôvodných podpisov tých dokumentov, ktoré do podpisového workflow vstupovali už podpísané. Toto overenie podpisov je vyhodnotené k dátumu vytvorenia podpisov,

prípadne k aktuálnemu času po stlačení tlačidla <sup>C</sup>. Po kliknutí na tlačidlo 🖄 💌 sa zobrazí základná sada informácií o konkrétnom podpisujúcom.

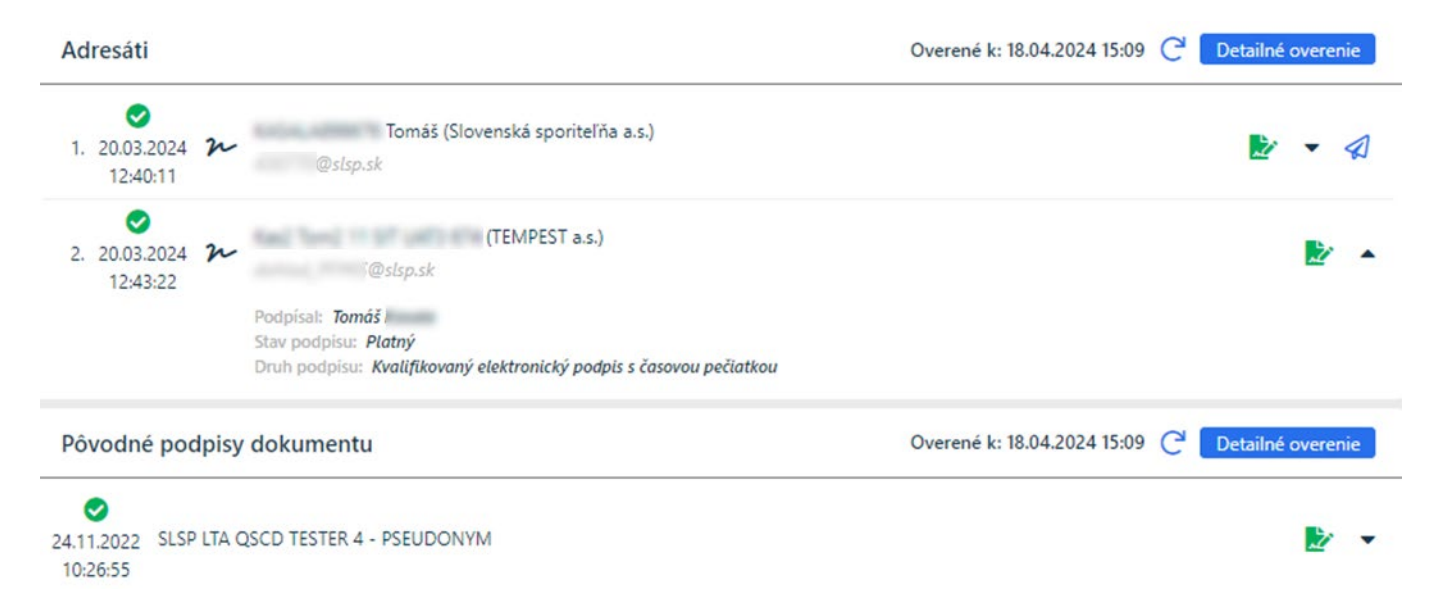

Pre každý podpisovaný dokument v podpisovom workflow je možné prostredníctvom tlačidla Detailné overenie vykonať detailné vyhodnotenie – overenie platnosti elektronických podpisov. Po stlačení tlačidla sa v nasledujúcej obrazovke vykoná informatívne overenie platnosti podpisov, a zobrazí sa formulár s informáciami, ktoré sa týkajú overenia podpisov.

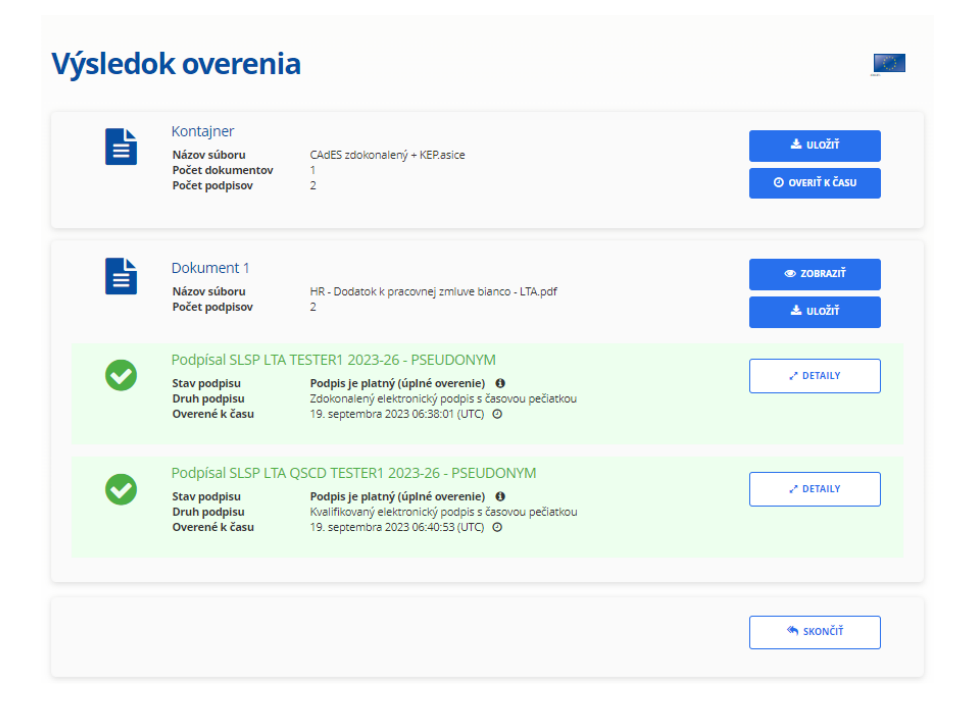

Výsledkom overenia môže byť jedna z nasledujúcich možností:

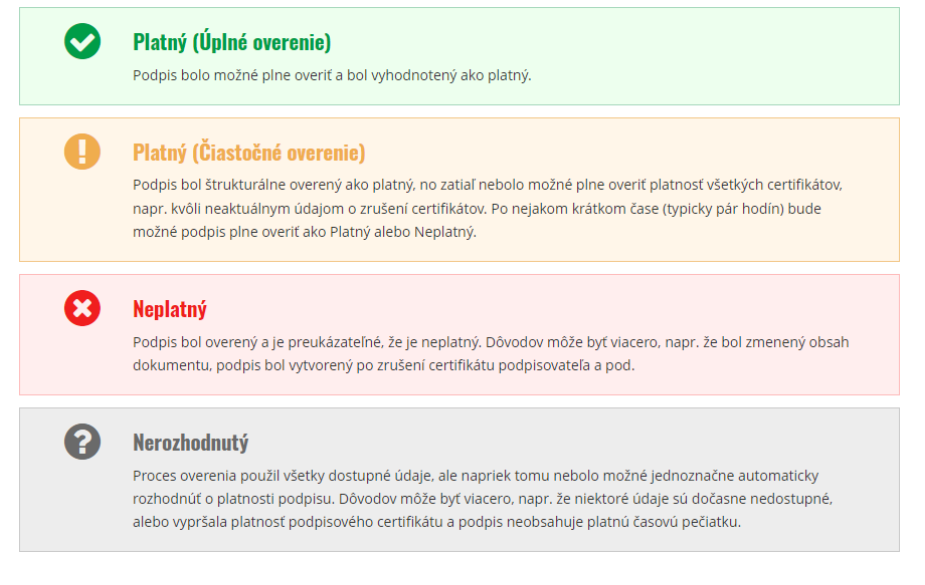

Po oboznámení sa s výsledkom overenia elektronických podpisov je možné vrátiť sa do detailu podpisového workflow prostredníctvom tlačidla .

Samotný elektronicky podpísaný pdf dokument je možné prevziať prostredníctvom tlačidla **PREVZIAŤ DOKUMENT**, kedy sa ponúkne možnosť otvoriť samotný pdf dokument, alebo uložiť tento dokument na úložisko počítača.

V prípade, ak boli okrem dokumentu súčasťou podpisového workflow aj prílohy, tak sa prostredníctvom tlačidla **PREVZIAŤ DOKUMENT** na úložisko do počítača sťahujú spoločne všetky dokumenty v ZIP formáte, aj tie ktoré boli v rámci workflow podpisované, aj ktoré boli prílohami bez ohľadu na podpisovanie.

Pre každý podpis v dokumente, ktorý je založený na základe certifikátu, je automatizovane pridávaná kvalifikovaná časová pečiatka s dobou platnosti 5 rokov. Enterprise Signer vytvára v čase vzniku podpisu platný elektronický podpis.

Prostredníctvom tlačidla TLAČIŤ PROTOKOL je možné pre každý ukončený workflow otvoriť, alebo stiahnuť na úložisko počítača *Validačný protokol* v pdf formáte. V tomto validačnom protokole je detailná informácia o priebehu celého podpisového workflow. Integrita protokolu a informácií v ňom obsiahnutých je zabezpečená pridaním kvalifikovanej elektronickej pečate SLSP a pridaním kvalifikovanej časovej pečiatky s dobou platnosti 5 rokov.